## PROCUREMENT AND PAYMENT SERVICES - GUIDANCE

| Cardinal    | <u>TITLE</u> :                                      |
|-------------|-----------------------------------------------------|
| Financials: | Checking the status of a payment in Payment Request |

1. From "My Homepage" in Cardinal Financials, click on the "Payment Request Center" button.

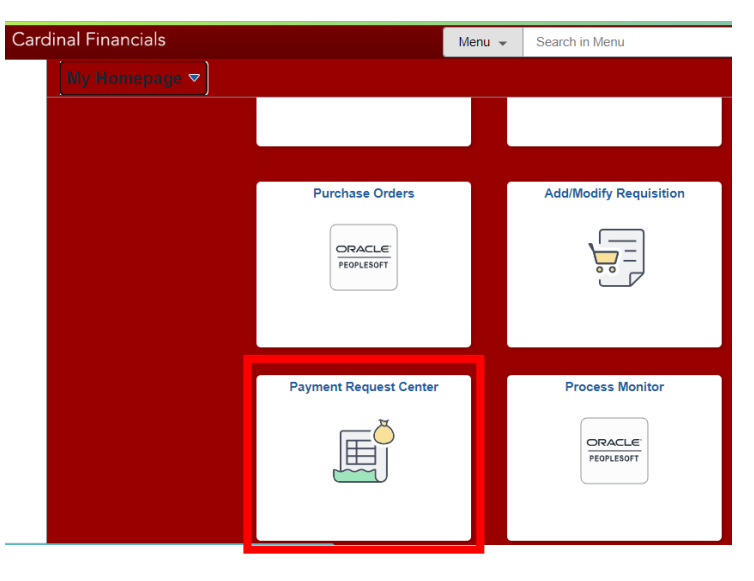

- 2. Find the Payment Request then note the "Request Status"
  - a. New Payment Request has been created but not yet submitted
  - b. Pending Payment Request awaiting Approvals
  - c. Approved Payment Request is approved but not yet converted to a Voucher
  - d. Vouchered Approved Payment Requests converted to a Voucher for scheduled payment
  - e. Cancelled Payment Request not submitted, removed by end user

| < My Homepage Payment Request Center |                                   |                      |               |                 |                      |                       | ۵                  | Q               | :     | Ø        |      |
|--------------------------------------|-----------------------------------|----------------------|---------------|-----------------|----------------------|-----------------------|--------------------|-----------------|-------|----------|------|
| All - 01/04/24                       | to 04/03/24                       |                      |               |                 |                      |                       |                    |                 |       | 6        | rows |
| Request ID <                         | Entered Datetime 🗘 Invoice Number | ○ Description        | Supplier ID 🗘 | Supplier 🗘      | Total Amount 🗘 Curre | ency 🔅 Request Status | Scheduled to Pay 🗘 | Business Unit 🌣 | Vouch | ier ID े |      |
| 000006841                            | 03/22/2024 9:48AM                 | Refreshment          | 0000046721    | Carol A. McHale | 70.32 USD            | Vouchered             | Paid               | CUA             | 00486 | 379      | >    |
| 000006743                            | 03/14/2024 2:37PM                 | Travel reimbursement | 0000046721    | Carol A. McHale | 205.89 USD           | Cancelled             |                    | CUA             |       |          | >    |
| 000006500                            | 02/29/2024 1:18PM                 |                      | 0000046721    | Carol A. McHale | 100.00 USD           | Cancelled             |                    | CUA             |       |          | >    |

- 3. **"Vouchered"** Payment Requests will include the **"Scheduled to Pay**" date, when the payment will be paid, or it list **"Paid**" indicating that the payment was made to the Supplier, and it will list the **"Voucher ID**".
  - a. **IF** the Payment Request is not "**Paid**" and scheduled for payment over seven (7) days ago, send an email to "AskProcurement@cua.edu requesting an payment update with the following information:
    - i. Request ID
    - ii. Voucher ID
    - iii. Total Amount
    - iv. Scheduled to Pay

4. Click on the specific Payment Request. Scroll to the bottom to find and click on the "**Approval History**" button to view all pending and completed approvals, and associated comments from the Approvers.

| Invoice I | → Invoice Details      |               |                  |                            |                    |  |  |  |
|-----------|------------------------|---------------|------------------|----------------------------|--------------------|--|--|--|
| Line      | Description            | Quantity Unit | Unit Price       | Line Amount Accounting Tag | Accounting Details |  |  |  |
| 1         | Refreshments           | 1.0000 EA     | 70.32000         | 70.32 CUM                  | iii:               |  |  |  |
|           | Cost Sub-Total 70.32   |               |                  |                            |                    |  |  |  |
|           | Misc Charge Amount     |               |                  |                            |                    |  |  |  |
|           | Freight Amount         |               |                  |                            |                    |  |  |  |
|           | Total Amount 70.32 USD |               | -                |                            |                    |  |  |  |
|           |                        |               | Approval History | hony.                      |                    |  |  |  |
|           |                        |               | Approvarmistory  | oopy                       |                    |  |  |  |

| Approval Flow                                                       |          | × |
|---------------------------------------------------------------------|----------|---|
| ▼REQUEST_ID=0000006841                                              | Approved |   |
| Approved                                                            |          |   |
| Hill, Chulsey L<br>Department Manager Approval<br>03/22/24 12:51 PM |          | > |
| Approved                                                            |          |   |
| FN/Eaddy_Lorieann<br>Accounts Payable Manager<br>03/22/41 / 105 FM  |          | > |
| ▼Comments                                                           |          |   |
| FN/Eaddy, Lorieann at 03/22/24 - 1:05 PM<br>Ok to pay LaE           |          |   |